## 進入安健環資訊平台網頁(SHE Information): <u>https://sheo.kumshing.com.hk/SHESharing</u>

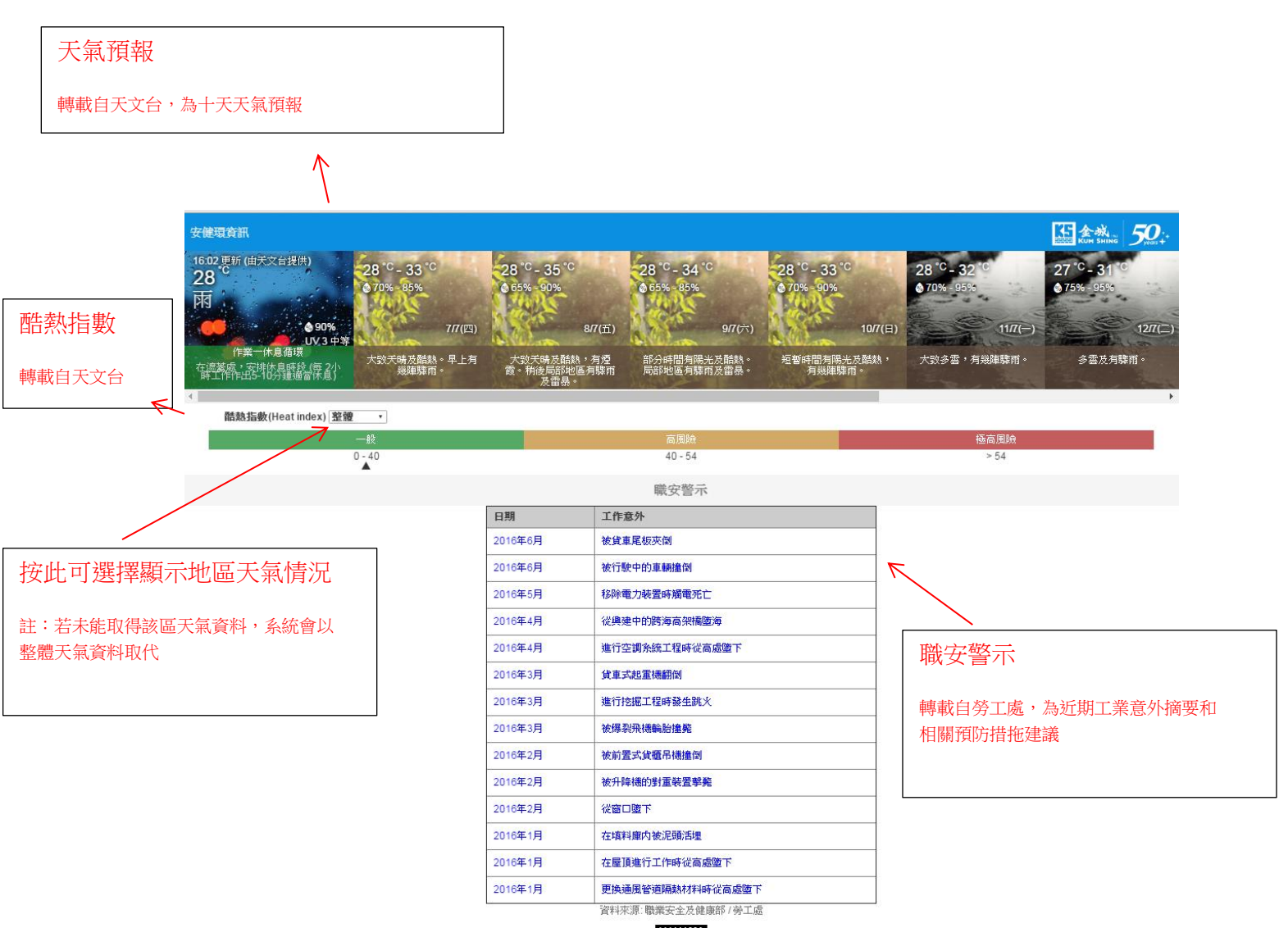

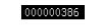

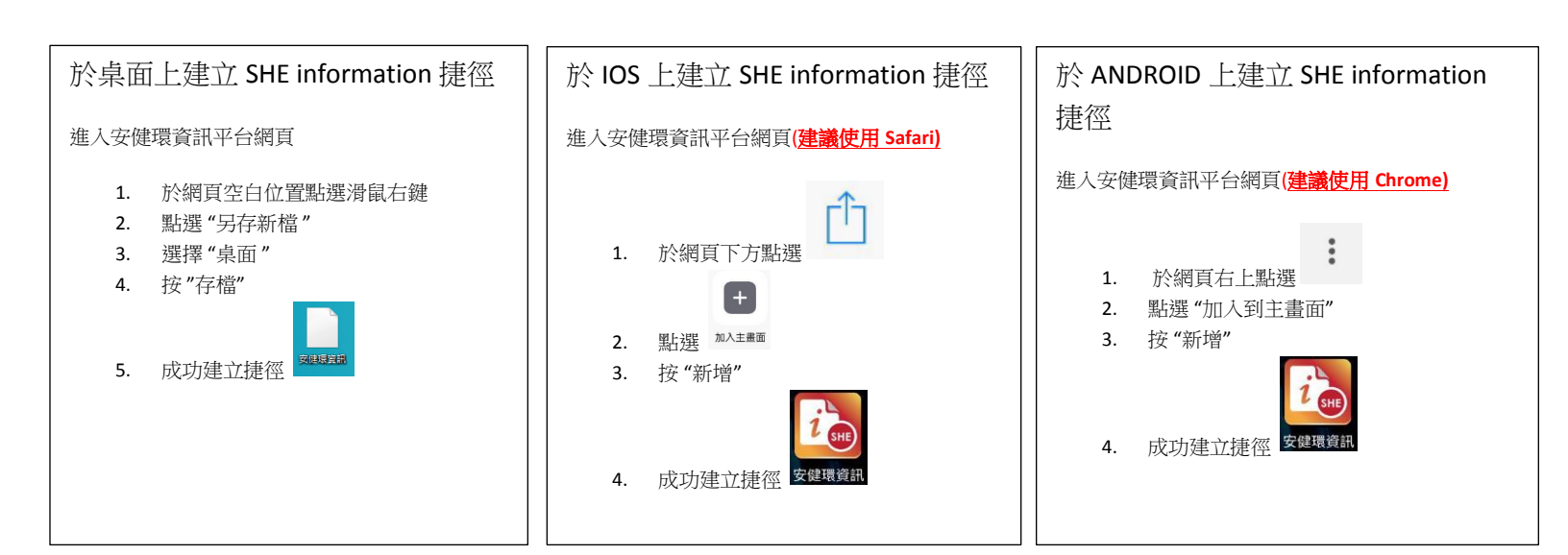